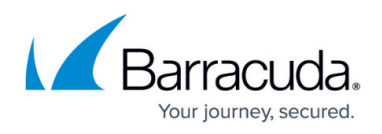

# How to Activate and License a Stand-Alone Virtual or Public Cloud Firewall or Control Center

#### https://campus.barracuda.com/doc/98210668/

You must enter the license token received from Barracuda Customer Services after you purchase your virtual firewall license. Barracuda Firewall Admin transmits the token to the Barracuda Licensing service and initiates the activation process. After completing the customer information form and accepting the EULA, your license is activated and automatically downloaded and installed on your unit.

### **Before You Begin**

- Locate the license token in the email you received from Barracuda Networks Customer Services after purchasing your CloudGen Firewall Vx, AWS, Google Cloud, or Azure license.
- Barracuda Firewall Admin must be able to connect to the Barracuda licensing servers.
- If you are licensing a CloudGen Firewall, the firewall must be able to connect to the Barracuda licensing servers. Barracuda Firewall Control Centers do not need to be able to access the Internet because the licenses are downloaded and installed via Barracuda Firewall Admin.
- (optional) Barracuda Firewall Admin automatically uses the proxy address in the Windows registry. If a proxy is entered but disabled, Barracuda Firewall Admin still uses it. You can enter a proxy in Barracuda Firewall Admin by navigating to OPTIONS > Settings > Barracuda Activation > Proxy Settings.

### Step 1. Enter the License Token

- 1. Use Barracuda Firewall Admin to log into the firewall.
  - If the password has not been set during deployment, use the default credentials to log in:
    - Default User root
    - Default Password ngf1r3wall

The default password is intended for initial access only. You must change the password once you are logged into the CloudGen Firewall. For more information, see <u>How to Change</u> the Root Password and Management ACL.

- 2. Click the **DASHBOARD** tab, the **General** sub-tab, and locate the **Subscription Status** element.
- 3. Click the arrow icon next to the **Activation State** entry and select **Enter license token and activate the appliance**. The **Activate your Appliance** window opens.

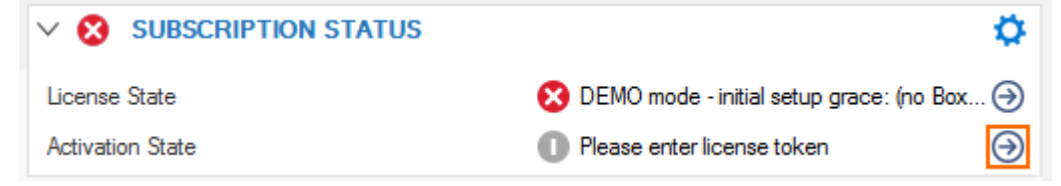

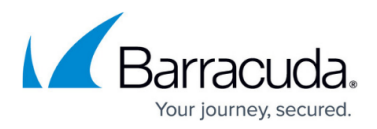

4. Enter the license token.

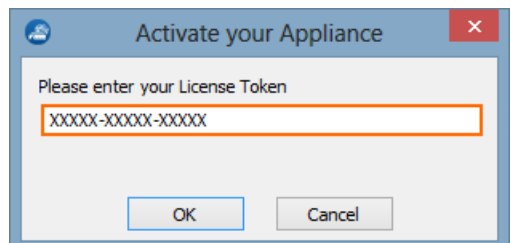

- 5. Click **OK**. The product activation window opens.
- 6. Fill out the activation form.

| In order to complete activa                                                                                                    | tion of your product, please fill out the form below and p                                                                                                    | ress the "Activate" button.                                                                                                    |                                                                                                    |
|----------------------------------------------------------------------------------------------------|----------------------------------------------------------------------------------------------------|----------------------------------------------------------------------------------------------------|----------------------------------------------------------------------------------------------------|
| Serial Number: BAR-                                                                                                    | -                                                                                                    |                                                                                                    | Is Eval License                                                                                                    |
| Customer Information                                                                                                    |                                                                                                    | Purchase Information                                                                                                    |                                                                                                    |
| First Name                                                                                                    | 100.00                                                                                                    | Purchased From                                                                                                    | Barracuda Networks                                                                                                    |
| Last Name                                                                                                    | 10000                                                                                                    | Salesperson Name                                                                                                    | Barracuda Networks                                                                                                    |
| Company Name                                                                                                    | Barracuda Networks Techlib                                                                                                    | Email                                                                                                    | documentation@barracuda.com                                                                                                    |
| Email                                                                                                    |                                                                                                    | Phone                                                                                                    | +43 508 100                                                                                                    |
| Phone                                                                                                    | 100.000 00.000                                                                                                    | Country                                                                                                    | AUSTRIA                                                                                                    |
| Country                                                                                                    | AUSTRIA                                                                                                    | City                                                                                                    | Innsbruck                                                                                                    |
| Street Address                                                                                                    | Eduard Bodem Gasse 1                                                                                                    | State/Province                                                                                                    | Tirol                                                                                                    |
| City                                                                                                    | Innsbruck                                                                                                    | Zip/Postal Code                                                                                                    | 6020                                                                                                    |
| State/Province                                                                                                    | Tirol                                                                                                    |                                                                                                    |                                                                                                    |
| Zip/Postal Code                                                                                                    | 6020                                                                                                    |                                                                                                    |                                                                                                    |
| Accept the Agreement                                                                                                    |                                                                                                    |                                                                                                    |                                                                                                    |
| General                                                                                                    |                                                                                                    |                                                                                                    |                                                                                                    |
| These terms are governed<br>federal courts located in S<br>representations that the C<br>prohibited. If you choose 1<br>If any provision of these to<br>pages of this site.<br>Revised: December 2012 | by the laws of the State of California, without respect<br>anta Clara County, California, U.S.A., and both parties<br>orbents is appropriate or available for use in any manner<br>to access this site from outside the United States, you d<br>erms is unenforceable, the other terms will remain in full | to its conflict of law principles. Any actus<br>waive any objection to personal jurisdic<br>and in particular outside the United Sta<br>s so at your own initiative and you are r<br>force and effect. Certain provisions of | in in connection with this site will be brought only in state or<br>tion of and venue in such courts. Barracuda Networks makes no<br>tes; and access from territories where the Content is illegal is<br>responsible for complying with all local laws. these terms may be superceded or extended by terms on specific |

- 7. (Optional) Choose the option Save your customer data for later activations.
- 8. Click **Activate**. After the activation process successfully completes, you will receive a notification email from Barracuda Networks.
- 9. The firewall automatically downloads and installs the purchased licenses. The license state on the **Dashboard > General** page changes to **OK**.

| ✓ SUBSCRIPTION STATUS |                                         | \$ |
|-----------------------|-----------------------------------------|----|
| License State         | 📀 OK (expires 31.12.2029)               | €  |
| Activation State      | Query Barracuda Online for new Licenses | Э  |

## Step 2. Check the License Status

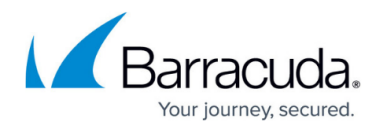

# Go to the **CONTROL** > **Licenses** page and verify that all of your purchased licenses are listed in the **Active Licenses** table.

| Normal box operation   | 1                                  |                       |                       |               |                         |               |                                                |
|------------------------|------------------------------------|-----------------------|-----------------------|---------------|-------------------------|---------------|------------------------------------------------|
| ACTIVE LICENSES        |                                    |                       |                       |               | Enter new License Token | Edit Licenses | License Values                                 |
| Name/Module            | License                            | Expires               | HostID                | Status        |                         |               | License: Barracuda                             |
| vpnac                  |                                    | - 01.01.2030 01:00:00 | CPU-0010-0F91-0000-00 | Valid-Host-ID |                         | ^             | License-Virtual: True<br>License-Model: VF500  |
| 🛓 🥑 base-bnvf500       | -                                  | - 01.01.2030 01:00:00 | CPU-0010-0F91-0000-00 | Valid-Host-ID |                         |               | Capacity: 500                                  |
|                        |                                    |                       |                       |               |                         |               | SSLVPNNAC: licensed                            |
|                        |                                    |                       |                       |               |                         |               | Demo Mode: no                                  |
|                        |                                    |                       |                       |               |                         |               | CC managed: no                                 |
|                        |                                    |                       |                       |               |                         |               | Platform:<br>Product: vf1000                   |
|                        |                                    |                       |                       |               |                         |               | Configured Appliance: VF1000                   |
| DNS-Service            |                                    |                       |                       |               |                         |               | Detected Appliance: VM<br>Setal Number: 904646 |
|                        |                                    |                       |                       |               |                         |               | Flash based: no                                |
|                        |                                    |                       |                       |               |                         |               | Statistics: yes                                |
| Mail-Gateway           |                                    |                       |                       |               |                         |               | Compression: licensed                          |
| OSPF-RIP-BGP-Service   |                                    |                       |                       |               |                         |               | Hardware Encryption: not-licensed              |
| Access-Control-Service |                                    |                       |                       |               |                         |               | VPN Shaping: licensed                          |
| HTTP-Proxy             |                                    |                       |                       |               |                         |               | NAC: unlimited<br>Protected IPs: unlimited     |
| SNMP-Service           |                                    |                       |                       |               |                         |               |                                                |
| SPAM-Filter            |                                    |                       |                       |               |                         |               |                                                |
|                        |                                    |                       |                       |               |                         |               |                                                |
| VPN-Service            |                                    |                       |                       |               |                         |               |                                                |
| add-bnvf500-a          | -BN-VF500-AdvancedThreatDetection- | 01.01.2030 01:00:00   | CPU-0010-0F91-0000-00 | Valid-Host-ID |                         |               |                                                |
| add-bnvf500-e          | -BN-VF500-Energize Update-         | 01.01.2030 01:00:00   | CPU-0010-0F91-0000-00 | Valid-Host-ID |                         |               |                                                |
| add-bnvf500-m          | -BN-VF500-MalwareProtection-       | 01.01.2030 01:00:00   | CPU-0010-0F91-0000-00 | Valid-Host-ID |                         |               |                                                |
| add-bnvf500-v          | -BN-VF500-RA-BASIC-                | 01.01.2030 01:00:00   | CPU-0010-0F91-0000-00 | Valid-Host-ID |                         |               |                                                |
| add-bnvf500-v          | -RN-VE500-RA-PREMILIM-             | 01 01 2030 01:00:00   | CPU-0010-0E91-0000-00 | Valid-Host-ID |                         | ~             | < >                                            |

# Barracuda CloudGen Firewall

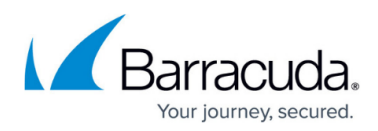

#### Figures

- 1. lic1.png
- 2. lic2.png
- 3. activation\_form.png
- 4. lic\_succ1.png
- 5. License-overview.png

© Barracuda Networks Inc., 2024 The information contained within this document is confidential and proprietary to Barracuda Networks Inc. No portion of this document may be copied, distributed, publicized or used for other than internal documentary purposes without the written consent of an official representative of Barracuda Networks Inc. All specifications are subject to change without notice. Barracuda Networks Inc. assumes no responsibility for any inaccuracies in this document. Barracuda Networks Inc. reserves the right to change, modify, transfer, or otherwise revise this publication without notice.